|               |                                                         |                                       | PÁGINA: 1/6                                            |
|---------------|---------------------------------------------------------|---------------------------------------|--------------------------------------------------------|
|               | Ministério da Saúde<br>FIOCRUZ<br>Fundação Oswaldo Cruz | DIRETORIA DE ADMINISTRAÇÃO<br>"DIRAD" | <b>ÁREAS</b><br>GESTÃO DE<br>SUPRIMENTOS/<br>QUALIDADE |
| Minis<br>FIOC |                                                         |                                       | CÓDIGO DE<br>CLASSIFICAÇÃO<br>DO DOCUMENTO<br>010      |
|               |                                                         |                                       |                                                        |
|               |                                                         | TÍTULO: REALIZAR GESTÃO DA COTA EXTRA | PEG<br>Diretoria de<br>Administração                   |

| ELABORADO EM: 19/01/2017 | REVISADO EM:23/01/2017 | APROVADO EM:26/01/2017 |
|--------------------------|------------------------|------------------------|
| Responsável: RENATA      | Responsável: RICARDO   | Responsável: ADRIANO   |
| OLIVEIRA                 | DOS SANTOS MEDEIROS    | RORIZ                  |
| ASSINATURA: DOCUMENTO    | ASSINATURA: DOCUMENTO  | ASSINATURA: DOCUMENTO  |
| ORIGINAL ASSINADO.       | ORIGINAL ASSINADO.     | ORIGINAL ASSINADO.     |

VIGÊNCIA: JANEIRO/2017 - JANEIRO/2022

**REVISÃO:** 00/2017

| HISTÓRICO DE REVISÕES |                  |                         |         |  |  |
|-----------------------|------------------|-------------------------|---------|--|--|
| N° da<br>Revisão      | Item<br>alterado | Descritivo da Alteração | Rubrica |  |  |
| 00                    | Todos            | Criação do processo.    |         |  |  |
|                       |                  |                         |         |  |  |
|                       |                  |                         |         |  |  |
|                       |                  |                         |         |  |  |
|                       |                  |                         |         |  |  |
|                       |                  |                         |         |  |  |
|                       |                  |                         |         |  |  |
|                       |                  |                         |         |  |  |
|                       | +                |                         |         |  |  |
|                       |                  |                         |         |  |  |
|                       |                  |                         |         |  |  |

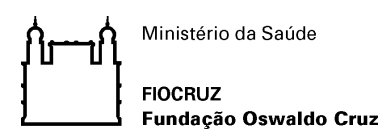

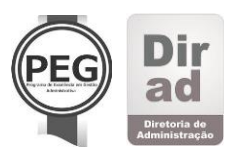

## Índice

| Indice                                      |                                                       |  |  |  |  |
|---------------------------------------------|-------------------------------------------------------|--|--|--|--|
| HISTÓRICO DE REVISÕES1                      |                                                       |  |  |  |  |
| 1 REALIZAR GES<br>1.1 REALIZAR<br>1.1.1 ELI | STÃO DA COTA EXTRA                                    |  |  |  |  |
| 1.1.1.1                                     | O Solicitação de cota extra enviada pelo Sistema SGA4 |  |  |  |  |
| 1.1.1.2                                     | Analisar solicitação4                                 |  |  |  |  |
| 1.1.1.3                                     | Oesvio Exclusivo5                                     |  |  |  |  |
| 1.1.1.4                                     | Alterar cota no sistema5                              |  |  |  |  |
| 1.1.1.5                                     | Distribuir Materiais                                  |  |  |  |  |
| 1.1.1.6                                     | OProcesso Finalizado5                                 |  |  |  |  |
| 1.1.1.7                                     | Justificar decisão5                                   |  |  |  |  |
| 1.1.1.8                                     | OProcesso Finalizado5                                 |  |  |  |  |
| 1.1.1.9                                     | Hatores6                                              |  |  |  |  |
| 1.1.1.10<br>1.2 REQUISITA                   | Áreas de Interação6                                   |  |  |  |  |

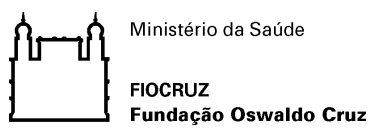

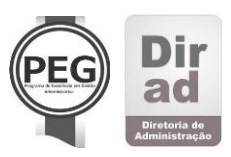

# 1 REALIZAR GESTÃO DA COTA EXTRA

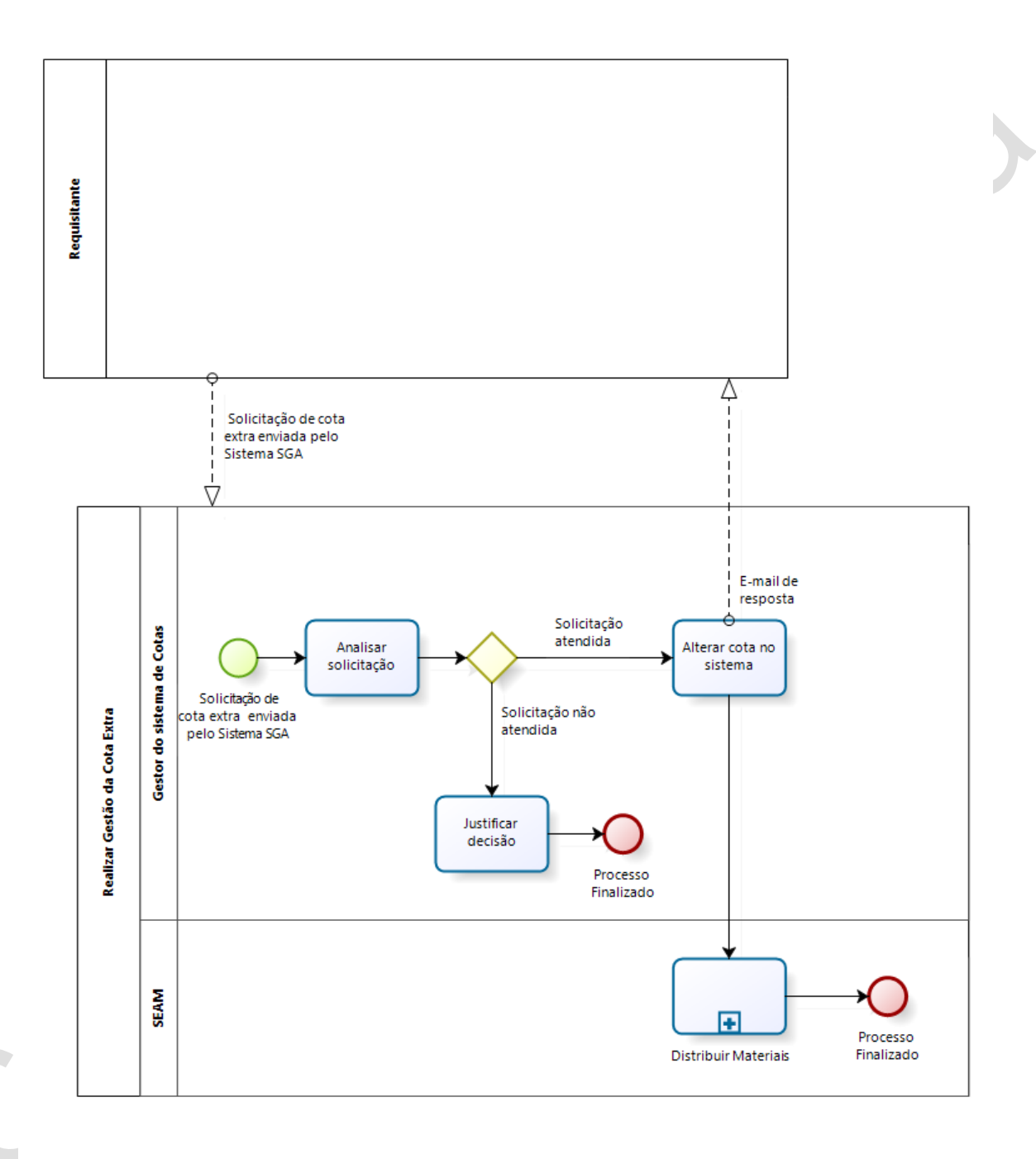

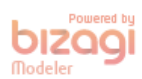

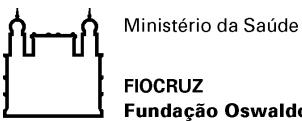

Fundação Oswaldo Cruz

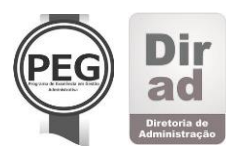

Processo: Gestão de Suprimentos.

Sub-Processo: Realizar Gestão da Cota Extra.

Fornecedores: Gestor do sistema de Cotas.

**Responsáveis:** Requisitante, Gestor do sistema de Cotas e SEAM.

**Clientes:** Requisitante.

**REGRAS DO NEGÓCIO:** Não se aplica

#### 1.1 REALIZAR GESTÃO DA COTA EXTRA

#### **1.1.1 ELEMENTOS DO PROCESSO**

#### Solicitação de cota extra enviada pelo Sistema SGA 1.1.1.1

O processo inicia-se com o recebimento da solicitação de cota extra, enviada automaticamente pelo sistema SGA, realizada pelo requisitante.

Entrada: Solicitação de cota extra enviada pelo Sistema SGA.

#### Analisar solicitação 1.1.1.2

O Gestor do sistema de cotas deve acessar o sistema SGA - Almoxarifado, analisar o e-mail de solicitação enviado pelo requisitante, através do sistema SGA, e verificar a possibilidade de atendimento de acordo com a justificativa enviada e a situação atual do estoque.

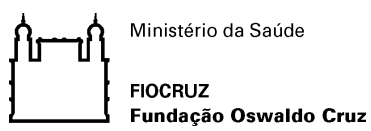

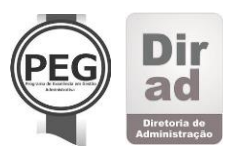

#### 1.1.1.3 Oesvio Exclusivo

Permite duas instâncias no processo: Solicitação atendida ou Solicitação não atendida.

#### 1.1.1.4 Alterar cota no sistema

O gestor do sistema de cotas deve alterar no sistema SGA - Almoxarifado a cota do requisitante naquele mês e enviar, através do sistema, um e-mail informando que sua solicitação foi atendida.

Saída: E-mail de resposta.

## 1.1.1.5 🔳 Distribuir Materiais

Neste momento, o requisitante deverá seguir o fluxo de Distribuir materiais, do Serviço de Administração de Materiais, normalmente.

### 1.1.1.6 Processo Finalizado

O processo finaliza-se com a solicitação do requisitante atendida.

#### 1.1.1.7 Justificar decisão

O Gestor do sistema de cotas deve enviar um e-mail, através do sistema SGA, e justificar para o requisitante o porquê do não atendimento de sua solicitação.

#### 1.1.1.8 UProcesso Finalizado

O processo finaliza-se com o envio do e-mail do gestor do sistema de cotas justificando a decisão tomada.

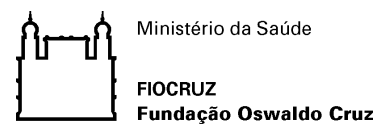

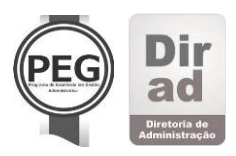

1.1.1.9 Atores

• Gestor do sistema de cotas

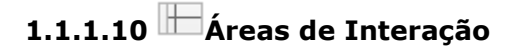

- Requisitante
- Gestor do sistema de cotas
- SEAM

#### 1.2 REQUISITANTE

O requisitante deve acessar o sistema SGA-Materiais, realizar o pedido de materiais normalmente. E caso identifique a necessidade do aumento de cotas, deve solicitá-lo através do botão "cota extra", informar a quantidade necessária do material e realizar a justificativa do aumento de cota, naquele mês, podendo, ou não, anexar documento comprobatório.

Neste momento, o sistema envia automaticamente um e-mail de solicitação ao Gestor do sistema de cotas.

Saída: Solicitação de cota extra enviada pelo Sistema SGA.

Entrada: E-mail de resposta.

Após a resposta de solicitação atendida, o requisitante deve acessar o sistema SGA-Materiais e realizar a requisição de pedido de materiais normalmente de acordo com a cota extra liberada naquele mês.

#### NOTA:

O manual de apoio do sistema de cotas estará disponível na página da Cogead (Coordenação Geral De Administração) no caminho: http://www.dirad.fiocruz.br/ > Serviços > Normas e Procedimentos > Materiais, e no Sistema SGA - Materiais.